### •••ZAKINPROGRESS•••

## INTRODUZIONE A·ROBOBASIC

Tra i software per la programmazione di RoboZak e delle altre configurazioni robotiche c'è RoboBasic, un'applicazione che ti permetterà di creare spettacolari e complesse sequenze motorie.

on la scheda elettronica MR-C3O24, che ti è stata fornita insieme al fascicolo 42, puoi finalmente iniziare a utilizzare il software di programmazione **RoboBasic**. Il termine 'RoboBasic' fa riferimento sia all'ambiente di sviluppo (inteso come applicazione software) sia al linguaggio di programmazione vero e proprio, in maniera analoga a quanto visto per RoboScript. Il linguaggio di

Grazie ad alcuni strumenti messi a disposizione da RoboBasic, è possibile creare in maniera rapida e intuitiva i propri programmi per il controllo di RoboZak.

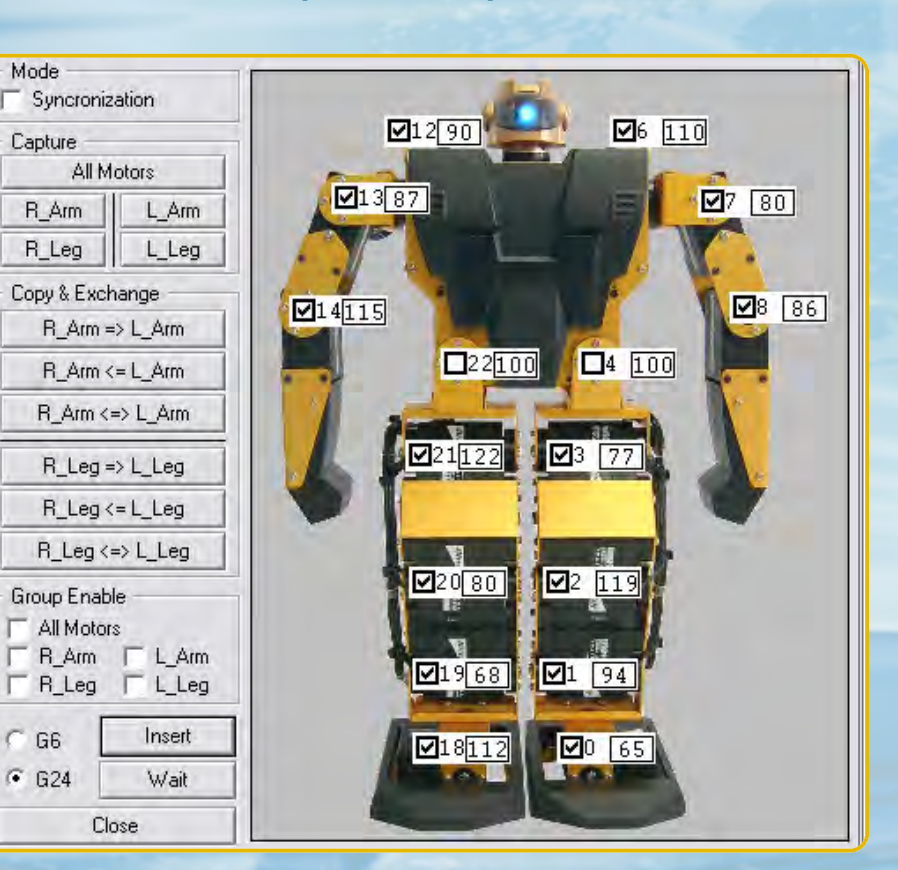

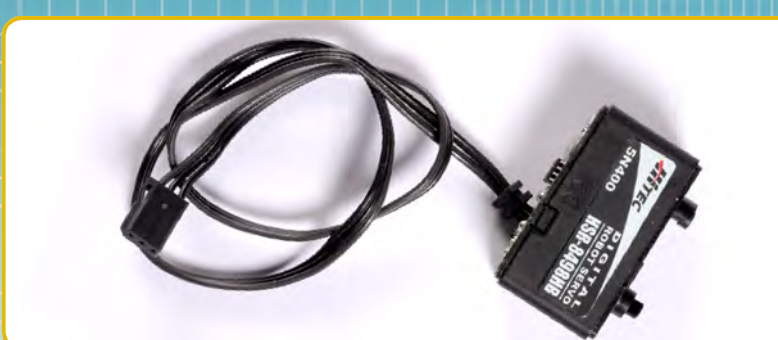

programmazione RoboBasic è ispirato al celebre linguaggio di programmazione **Basic**. Come quest'ultimo, mette a disposizione una serie di istruzioni per la **gestione di dati e variabili** e per il controllo del flusso di esecuzione di un programma. Inoltre RoboBasic offre la possibilità di gestire in maniera semplice ed efficace i servomotori digitali e i diversi sensori collegati alle porte della scheda di controllo MR-C3O24.

10

#### COMPONENTI (1) motore elettrico del nono servomotore (per servo tipo B, 5N400)

#### ZAKINPROGRESS

11

Π

λ

Π

∕

Л

Σ

Σ

Э

N

Ζ

Π

roboBASIC v2.5 - [C:\..\Spider.bas] 🔯 File Edit Search View Set Compile Controller Window Help barra dei menu barra degli strumenti CX M M M 建停 国 5 / 🗐 🗞 🕨 🖓 🕛 🗞 🙎 🖉 🕨 1 16 16 16 Assist Window X Files Spider ( servo & ) 🔲 c : -**Editor Window** 🔄 C : \ DIM B AS BYTE RoboZak PTP SETON PTP ALLON DIR G6A, 1, 1, 1, 0, 1, 1 DIR G6D, 0, 0, 0, 1, 0, 0 TEMPO 230 MUSIC "CDE" File Path 'se motor power on sectores speed 5 Assist Window **MOTOR G24 GOSUB** standard\_pose MAIN: GOSUB forward\_walk GOTO main

#### L'INTERFACCIA UTENTE

L'interfaccia utente del software RoboBasic è molto semplice e intuitiva. In essa è possibile distinguere quattro diverse aree, ognuna adibita a una specifica funzione: la **barra dei menu**, la **barra degli strumenti**, la **Assist Window** e la **Editor Window**. Puoi fare riferimento all'immagine qui sopra per vedere dove sono posizionate queste aree. Tramite la barra dei menu è possibile accedere a tutte le funzioni messe a disposizione dal software, come il salvataggio e il caricamento dei propri programmi, la configurazione dell'applicazione e altri comandi. Dalla barra degli strumenti è possibile accedere in maniera più immediata, rispetto alla

Ecco come si presenta l'interfaccia utente del software di programmazione RoboBasic. Sono presenti quattro aree distinte: la 'barra dei menu', la 'barra degli strumenti', la 'Assist Window' e la 'Editor Window'.

barra dei menu, ad alcune delle funzioni di più frequente utilizzo. La Assist Window non è altro che un browser di file tramite il quale è possibile esplorare il contenuto del disco rigido, selezionando direttamente i programmi in RoboBasic creati in precedenza. Infine, la Editor Window (che occupa la maggior parte dell'interfaccia utente), è la finestra di programmazione vera e propria: qui vanno inserite le istruzioni RoboBasic

#### Port Setting Window

| Port No : | COM11 -                |
|-----------|------------------------|
| Communica | tion Over Time :       |
|           | Port No :<br>Communica |

Prima di poter utilizzare il software RoboBasic è necessario svolgere alcune operazioni preliminari, tra cui il settaggio della porta seriale usata per collegare la scheda MR-C3024.

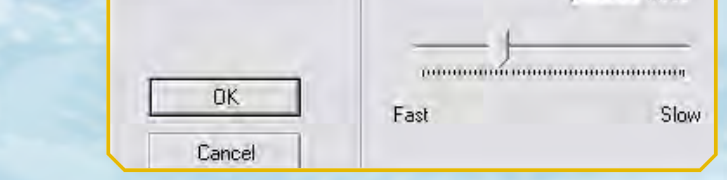

### 

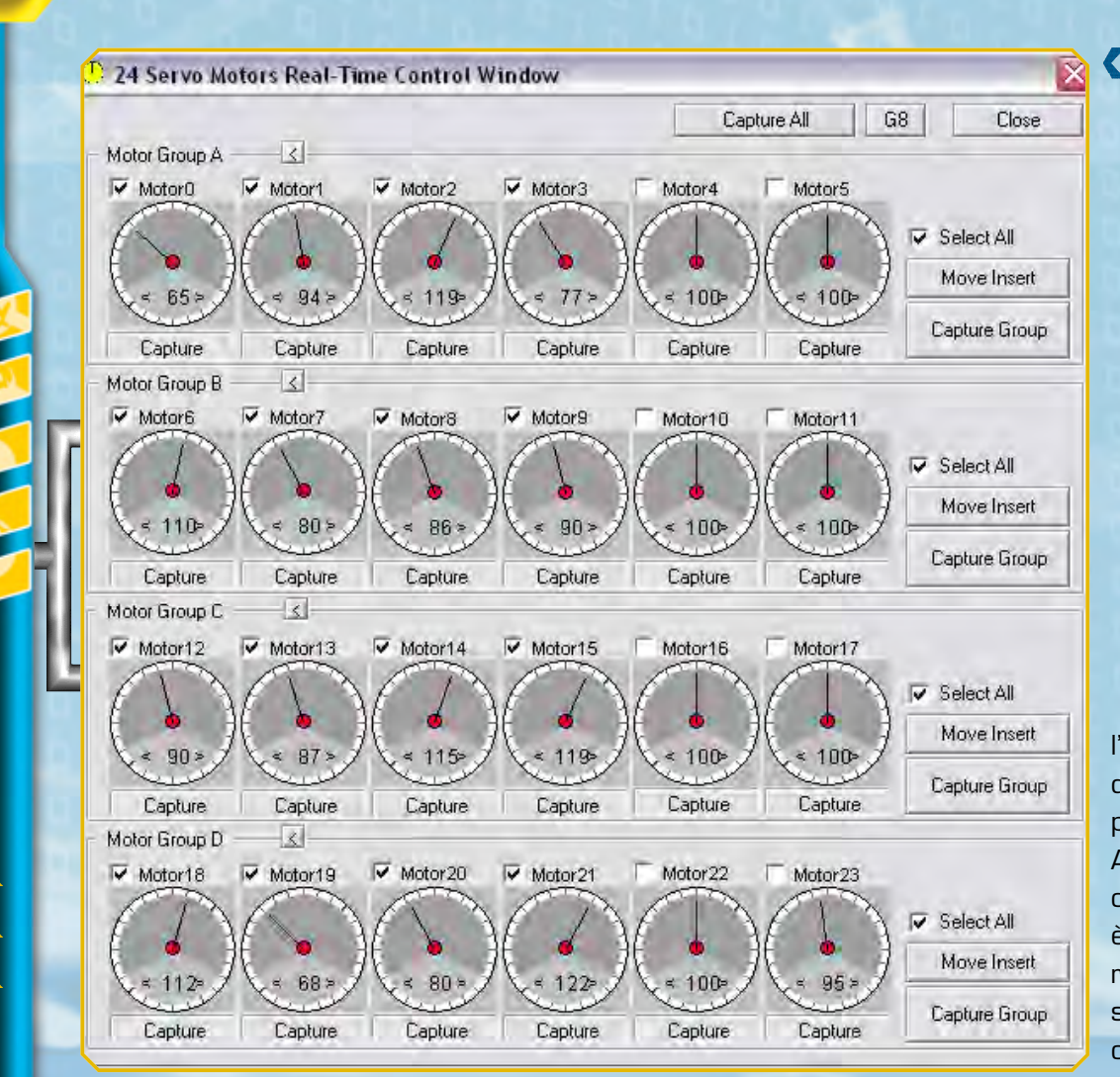

🧲 La schermata a lato mostra la finestra dello strumento 'Servo Motor Real-Time Control', messo a disposizione dall'ambiente di sviluppo RoboBasic. Sono presenti una serie di controlli che permettono di impostare le posizioni dei diversi servo collegati alla scheda MR-C3024. Nei prossimi fascicoli ti sarà presentato il funzionamento di questo strumento.

l'angolo di rotazione di un servo sono previste due modalità. Accanto a ciascun cursore di controllo è presente un piccolo riquadro bianco, che si può selezionare oppure lasciare deselezionato. Se il

riquadro è selezionato è possibile muovere il servo agendo sul cursore (in maniera simile a RoboScript). Se invece il cursore è deselezionato si può muovere direttamente 'a mano' la squadretta del servo nella posizione desiderata (questa speciale modalità è chiamata 'catch & play'). Dopo aver impostato le posizioni desiderate sui servomotori, lo strumento Servo Motor Real-Time Control permette di creare in maniera automatica un'appropriata istruzione MOVE e la inserisce nel codice del programma. Nel prossimo fascicolo ti sarà mostrato come creare passo dopo passo il tuo primo programma in RoboBasic.

# Ш Ζ N

12

Œ Σ Σ Œ Ľ U Ľ 

che compongono un programma. Nei prossimi fascicoli ti saranno presentate in dettaglio tutte le caratteristiche principali del linguaggio e dell'ambiente di sviluppo e ti sarà mostrato come creare i tuoi programmi da zero, senza nessuna conoscenza specifica di programmazione.

### CONTROLLO DEI MOTORI>>>

Tra le caratteristiche più evolute di RoboBasic vi sono quelle relative al controllo dei servomotori. Esistono tre diverse modalità per muovere i servo e decidere le loro 'posizioni'. In primo luogo è possibile specificare in maniera diretta l'angolo di ciascun motore collegato alla scheda

di controllo, utilizzando una particolare istruzione chiamata MOVE (analogamente a quanto già visto con RoboScript). Il secondo e il terzo metodo, invece, si basano sull'utilizzo di uno speciale strumento integrato nell'applicazione RoboBasic, chiamato Servo Motor Real-Time Control. Questo strumento permette di controllare fino a 24 servomotori collegati alla scheda di controllo. Come è possibile notare dall'immagine qui sopra, a ciascun motore è associato un cursore di controllo, tramite il quale è possibile impostare un range di valori che vanno da 10 a 190 (ossia i 180° di rotazione del servomotore). Per impostare

#### ZAKINPROGRESS

13

m

Ш П

П

J

П

Ν

Ν

# RIEPILOGO Componenti

In questo elenco trovi tutte le tipologie di pezzi che ti sono state fornite a partire dal primo fascicolo: puoi consultarlo quando devi affrontare le fasi di montaggio, in modo da avere un riferimento immediato per i componenti che dovrai utilizzare e per quelli che hai a disposizione.

- armatura del dorso
- armatura del torace
- base inferiore per servo A
- base inferiore per servo B
- base inferiore per servo C
- base superiore per servo A

ROBONOVA-

- base superiore per servo B
- base superiore per servo C
  caricabatterie
- cavo di prolunga per
- pacco batterie
- cavo seriale
- circuito con LED
- copertura in plastica del piede sinistro
- cuscinetto a sfera
- distanziatore da 3x5 mm
- elementi plastici della mano
- fascetta di fissaggio dei cavi
- fascetta in plastica per il raggruppamento dei cavi
   intelaiatura metallica
- del dorso
- intelaiatura metallica del piede
- intelaiatura metallica del polso
- intelaiatura metallica del torace
- motore elettrico cavo 200 mm (6N200 - Servo C)
- motore elettrico cavo 300 mm (4N300 - Servo A)
- motore elettrico cavo 400 mm (5N400 - Servo B)
- nastro biadesivo
- pacco batterie ricaricabili
- parte anteriore della testa

- ruota dentata di tipo 1
- ruota dentata di tipo 2
- ruota dentata di tipo 3
- ruota dentata di tipo 4
- scheda MR-C3024
- scheda PC Servo Control
- sensore di contatto
- sensore di luce
- sostegno per potenziometro
- squadretta circolare di tipo 1
- squadretta circolare di tipo 2
- squadretta circolare di tipo 3
- squadretta circolare di tipo 4
- squadretta circolare per il fissaggio della testa
- squadretta metallica a l
- squadretta metallica a U (16 fori)
- squadretta metallica a U (22 fori)
- squadretta metallica ad H
- tubetto di grasso
- visiera
- vite di tipo M da 2,6x4 mm
- vite di tipo M da 2x4 mm
- vite di tipo M da 3x4 mm
- vite di tipo T-2 da 2,6x6 mm
- vite di tipo T-2 da 2x12 mm
- vite di tipo T-2 da 2x18 mm
- vite di tipo T-2 da 2x21 mm (nera)

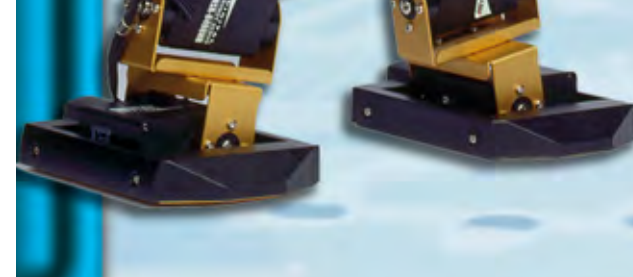

parte posteriore della testa
perno da 1,6x14 mm
perno da 1,6x9 mm
rondella da 6x2,2x0,5 mm
rondella da 7,6x2,8x0,5 mm

vite di tipo T-2 da 2x26 mm (nera)
vite di tipo T-2 da 2x4 mm
vite di tipo T-2 da 2x5 mm
vite di tipo T-2 da 2x8 mm